#### Online & Mobile

#### Release 2014

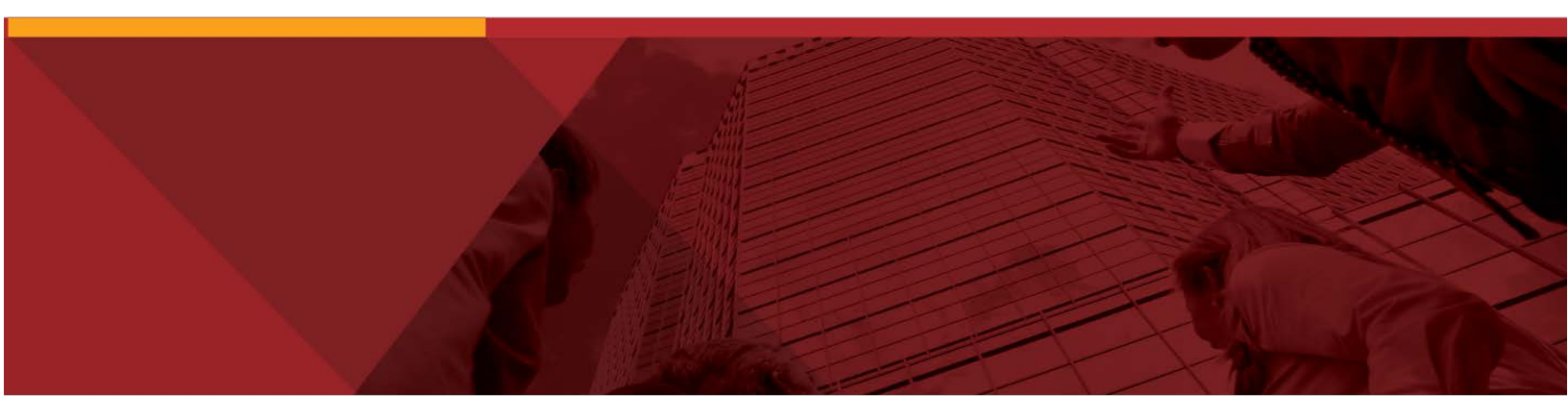

Bank of Brodhead Mobile App

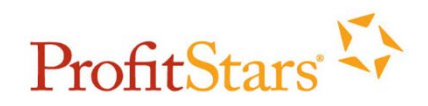

© Copyright 1999-2014 Jack Henry & Associates, Inc. All rights reserved. Information in this document is subject to change without notice.

Printed in the United States of America.

No part of this document may be copied, reproduced, stored in a retrieval system, displayed, distributed or transmitted in any form or any means whatsoever (electronic, mechanical or otherwise), including by photocopying or recording for any purpose, without the prior written permission of Jack Henry & Associates, Inc. Making unauthorized copies of this document for any purpose other than your own personal use is a violation of United States copyright laws.

Any unauthorized use of Jack Henry & Associates, Inc.'s trademarks and service marks is strictly prohibited. The following marks are registered and unregistered trademarks and service marks of Jack Henry & Associates, Inc.:

3rd Party Sweep™; 4|sight™; Account Analysis™; Account Cross Sell ™; Account Cross Sell Jumpstart™; Account Number Change™; ACH/Check Conversion Services™; ACH Client™; ACH Manager™; ACH Origination/Processing™; Advanced Reporting for Credit Unions™; AlertCenter™; AlertManager™; AllAccess™; Alogent®; Alogent® AWARE™; Alogent® Back Counter™; Alogent® Commercial Remote Deposit™; Alogent® Enterprise Duplicate Detection™; Alogent® Front Adgenter Andgenter Andrea Erne, Adgenter Back Counter ™, Adgenter Connecta Reinder Deposit ™, Adgenter Enterprise Duplicate Detection ™, Adgenter Profit Counter™, Alogenter Interactive Capture ™, Alogenter Mohile Remote Deposit ™, Alogenter Detection ™, Alogenter Profit Gateway™; Alogenter Retail Remote Deposit ™; Andiamo™; Annual Disclosure Statement Online ™; ArgoKeys®; ArgoKeys® Branch Sales Automation ™; ArgoKeys® DepositKeys™; ArgoKeys® LendingKeys™; ArgoKeys® RelationshipKeys™; ATM Manager Pro® – Kaset & Site Management™; ATM Manager Pro® – Cash Management™; ATM Manager Pro® – Event Management™; ATM Manager Pro® – Financial Management™; AudioTel™; Banno Mobile™; Basel II Pro™; Biodentify™; BladeCenter™; BondMaster™; Branch Deposit Reporting Pro™; Brand Management Services™; BusinessManager®; Call Report Pro™; Cash Automation™; Cash Dispenser™; Cash Recycler™; Centurion Business Continuity Planning™; Centurion Business Recovery Consulting Group™ Centurion Co-Location™; Centurion Disaster Recovery®; Centurion Emergency Notification™; Centurion Enterprise-Level Recovery™; Centurion Episys Hosted Failover™; Centurion Hosted High Availability™; Centurion LiveVault™; Check 21 Cash Letter™; Check 21 Exception Processing™; CheckCollectPlus™; Check Collect Recovery Services ™; CheckMaster Plus™; CheckMaster Plus™; Check Writer for Core Director®; CIF 20/20®; Co-Mingle™; Congliateral and Document Tracking™; Compliance Access™; Core Director®; Core Director® Teller™; Core Director®; CIF 20/20®; Co-Mingle™; Congliateral and CTRMaster™; CUPRO® ALM™; CUPRO® ALM Express™; Customer Payment Portal™; Database Cleansing Package™; DataLink CU™; Demand Account Reclassification™; DIME™ (Document Image Management Engagement); DirectLine International™; DirectLine® OFX; DirectLine Wires™; Dynamic Content Modules™; ECS Capture Solutions™; ECS Digital Data Conversion™; ECS OneLook™; ECS Paper-to-Digital Conversion™; ECS Web™; eCTR™; Electronic Statements<sup>™</sup>, Electronic Statements – Interactive<sup>™</sup>; Enhanced Account Analysis<sup>™</sup>; Enhanced Loan Application<sup>™</sup> (ELA); Enhanced Loan Collections<sup>™</sup>; Enhanced Member Application<sup>™</sup> (EMA); Enterprise Backup and Tape Encryption<sup>™</sup>; Enterprise Capture Solutions<sup>™</sup>; Enterprise Conversion Solutions<sup>™</sup>; Enhanced Member Application<sup>TM</sup> (EMA); Enterprise Backup and Tape Encryption<sup>TM</sup>; Enterprise Capture Solutions<sup>TM</sup>; Enterprise Conversion Solutions<sup>TM</sup>; Episys<sup>®</sup>; Episys<sup>®</sup>; Episys<sup>®</sup>; Episys<sup>®</sup>; Episys<sup>®</sup>; Continuity Services<sup>TM</sup>; Episys<sup>®</sup>; Continuity Services<sup>TM</sup>; Episys<sup>®</sup>; Vaulting<sup>TM</sup>; Episys<sup>®</sup> Vaulting<sup>TM</sup>; Episys<sup>®</sup> Vaulting<sup>TM</sup>; Episys<sup>®</sup> Vaulting<sup>TM</sup>; Episys<sup>®</sup> Vaulting<sup>TM</sup>; Episys<sup>®</sup> Vaulting<sup>TM</sup>; Episys<sup>®</sup> Virtualization<sup>TM</sup>; Epis Remote Deposit Capture<sup>TM</sup>; Extra Awards<sup>®</sup>; Failover<sup>TM</sup>; Fed-File Pro<sup>TM</sup>; FlexPass<sup>TM</sup>; FormSmart<sup>TM</sup>; Genesys Check Imaging Suite<sup>TM</sup>; Gladiator<sup>®</sup>, Gladiator<sup>®</sup> Advanced Malware Protection<sup>TM</sup>; Gladiator<sup>®</sup> Consulting Services<sup>TM</sup>; Gladiator<sup>®</sup> CoreDEFENSE Managed Security Services<sup>TM</sup>; Gladiator<sup>®</sup> Compliance Services<sup>TM</sup>; Gladiator<sup>®</sup> Enterprise Virtualization Services<sup>TM</sup>; Gladiator<sup>®</sup> eSterity Monitoring<sup>TM</sup>; Gladiator<sup>®</sup> Enterprise Virtualization Services<sup>TM</sup>; Gladiator<sup>®</sup> Managed IT Services<sup>TM</sup>; Gladiator<sup>®</sup> Managed IT Services<sup>TM</sup>; Gladiator<sup>®</sup> Managed IT Services<sup>TM</sup>; Gladiator<sup>®</sup> Managed IT Services<sup>TM</sup>; Gladiator<sup>®</sup> Managed IT Services<sup>TM</sup>; Gladiator<sup>®</sup> Managed IT Services<sup>TM</sup>; Gladiator<sup>®</sup> Managed IT Services<sup>TM</sup>; Gladiator<sup>®</sup> Managed IT Services<sup>TM</sup>; Gladiator<sup>®</sup> Managed IT Services<sup>TM</sup>; Gladiator<sup>®</sup> Managed IT Services<sup>TM</sup>; Gladiator<sup>®</sup> Managed IT Services<sup>TM</sup>; Gladiator<sup>®</sup> Managed IT Services<sup>TM</sup>; Gladiator<sup>®</sup> Managed IT Services<sup>TM</sup>; Gladiator<sup>®</sup> Man Response®; Investor Servicing™; iPay Biz 2.0™; iPay Consumer Online Bill Pay™; iPay OneClick™; iPay Payment Data API™; iPay QuickPay™; iPay Solutions™; iRisk™; Isosceles™; iTalk™; Jack Henry & Associates, Inc.®; Jack Henry Banking®; JHA Consumer Pieces™; JHA Merchant Services<sup>™</sup>; JHA OutLink Processing Services<sup>™</sup>; JHA Payment Processing Solutions®; jhaAddress Verify™; jhaCall Center™; jhaDirect®; jhaEnterprise Mobility™; jhaEnterprise Work-flow™; jhaID Scan™; jhaKnow™; jhaKnow Express™; jhaPassPort Debit Optimizer™; jhaPassPort™; jhaPassPort Direct™; jhaPassPort Direct™; jhaPassPo Awards™; jhaPassPort Fraud Center™; jhaPassPort Hot Card Center™; jhaPassPort Promotions and Consulting Services™; jhaPassPort Switch™; jhArchive® jVault<sup>®</sup>; jXchange™; Kernel™; Know-It-Åll Credit Programs™; Know-It-All Education™; Know-It-All Learning Management Portal™; Know-It-All Now™; Landlord/ JVault<sup>+</sup>; Jxchange<sup>™</sup>; Kernel<sup>™</sup>; Know-It-All Credit Programs<sup>™</sup>; Know-It-All Education<sup>™</sup>; Know-It-All Education<sup>™</sup>; Margin Maximizer Interactive<sup>™</sup>; Margin Maximizer Interactive<sup>™</sup>; Margin Maximizer MaxConnect<sup>™</sup>; Margin Maximizer Nation<sup>™</sup>; Margin Maximizer Nation<sup>™</sup>; Margin Maximizer MaxConnect<sup>™</sup>; Margin Maximizer Services<sup>™</sup>; Member Privilege<sup>™</sup>; Mobile Website<sup>™</sup>; Multifactor Authentication<sup>™</sup>; Mutual Fund Sweep<sup>™</sup>; NetTeller<sup>®</sup>; NetTeller<sup>®</sup>; NetTeller<sup>®</sup> Bill Pay<sup>™</sup>; NetTeller<sup>®</sup> Cash Management<sup>™</sup>; NetTeller<sup>®</sup> Member Connect<sup>™</sup>; NetTeller<sup>®</sup> Online Banking<sup>™</sup>; NetTeller<sup>®</sup> Security Manager<sup>™</sup>; NetTeller<sup>®</sup> Text Alerts<sup>™</sup>; OFX Gateway<sup>™</sup>; OnBoard Loans<sup>™</sup>; OnX<sup>™</sup>; OpCon<sup>™</sup>; Opcon<sup>™</sup>; Opening Act<sup>™</sup>; Opening Act Express<sup>™</sup>; Optimizer<sup>™</sup>; Participation Lending<sup>™</sup>; PassBook<sup>™</sup>; Point<sup>™</sup>; Point<sup>™</sup>; ProwerOn<sup>®</sup>; PowerOn<sup>®</sup>; PowerOn<sup>®</sup>; PowerOn<sup>®</sup>; Proorto<sup>™</sup>; PROFITability<sup>®</sup>; Organizational DPOETEAbility<sup>®</sup> Anabusis System<sup>™</sup>; DPOETEAbility<sup>®</sup> ProverDa<sup>™</sup>; PROFITability<sup>®</sup>; Organizational DPOETEAbility<sup>®</sup> Anabusis System<sup>™</sup>; DPOETEAbility<sup>®</sup>; PROFITability<sup>®</sup>; PROFITability ROFITability® Analysis System™; Product PROFITability® Analysis System™; PROFITability® Mudget™; PROFITability® Reporting Service™; PROFITability® Analysis System™; PROFITability® Analysis System RDC<sup>™</sup>; ProfitStars Synergy®; Real Time <sup>™</sup>; Real Time Gateway™; Refi Analyzer™; Regulatory Reporting Solvice<sup>™</sup>; ProfitStars<sup>™</sup>; Relationship 360<sup>™</sup>; Relationship Profitability Management<sup>™</sup> (RPM); RemitCentral<sup>™</sup>; RemitPlus®; RemitPlus® Remittance/Lockbox<sup>™</sup>; RemitWeb<sup>™</sup>; Remote Deposit Anywhere<sup>™</sup>; Remote Deposit Complete™; Remote Deposit Arywinet™; Remote Deposit Nov™; Remote Deposit Sca™; RPM Reporting Service™; Shared Branch™; SigMaster™; Silhouette Deposit Nov™; Remote Deposit Nov™; Samat EIP™; Samat EIP™; Smart GL™; SmartSight®; smsGuardian™; Store Forward™; StreamLine Platform Automation®; StreamLine Platform Automation® – Deposits™; StreamLine Platform Automation® – Loans™; Summit Support®; Sweep Account Processing™; SymAdvisor™; SymChoice Loan™; SymConnect™; SymForm™; SymForm PDF™; Symitar®; Symitar® ATM Services™; Symitar® Fraud Management™; Symitat® EASE™; SymX™; SymXchange™; Synapsys®; Synapsys® Lobby Tracking™; Synapsys® Member Relationship Management™; Synergy Automated Document Recognition™ (ADR); Synergy Batch Document Recognition™ (BDR); Synergy Check Archive™; Synergy DataMart™; Synergy Document Management™; Synergy Document Recognition™; Synergy DataMart™; Synergy Document Management™; Synergy Editor™; Synergy DataMart™; Synergy Document Management™; Synergy Esign™; Synergy Esign™; Synergy Express™; Synergy ID Scan™; Synergy Esign™; Synergy Express™; Synergy ID Scan™; Synergy Sign™; Synergy Korak Capture™; Synergy PowerSearch™; Synergy Reports™; Synergy Workflow Management™; TeleBank™; TeleBank™; TeleBank™; TeleBank™; TeleBank™; TeleWeb Bill Payment™; TeleWeb Mobile™; TeleWeb Online Banking™; TelerMaster™; TheWayiPay®; TimeTrack Human Resources™; TimeTrack Payroll System™; TimeTrack Time and Attendance™; Transaction Logging and Vaulting Server™; Transaction Logging Server™; ValuePass™; Vehicle Pricing Interface™; Vertex Teller Automation System™; Vertex Teller Capture™; Virtual Transaction Logging Server™; WebEpisys™; Website Design & Hosting™; Website Security Services™; Wire Management™; Yellow Hammer™; Yellow Hammer ACH Origination™; Yellow Hammer BSA™; Yellow Hammer BSA Regulatory Consulting Service™; Yellow Hammer EFT Fraud Detective™; Yellow Hammer Fraud Detective™; Yellow Hammer SAR Center™; Yellow Hammer Wire Origination™; Xperience™

#### Slogans

Cutting-Edge IT Solutions for the Future of Credit Unions<sup>™</sup>; Know-It-All – Empowering Users Through Knowledge<sup>™</sup>; Leading through technology ... guiding through support<sup>™</sup>; Powering Actionable Insight<sup>™</sup>; Snap it Send it Spend it<sup>®</sup>; The Depth of Financial Intelligence<sup>™</sup>; We Are Looking Out For You<sup>™</sup>; Where Tradition Meets Technology<sup>™</sup>

Various other trademarks and service marks used or referenced in this document are the property of their respective companies/owners.

| Setting Started                                   | 2   |
|---------------------------------------------------|-----|
| Logging on to the App Initially                   | 2   |
| Main Menu and Dashboard                           | 2   |
| Accounts                                          | 2   |
| Adding Accounts from Other Financial Institutions | . 3 |
| Bills                                             | 3   |
| Transactions: Viewing, Searching, and Tagging     | . 4 |
| Searching Transactions                            | . 4 |
| Transaction Details                               | 4   |
| Tagging Transactions                              | 4   |
| Filters                                           | 5   |
| Account Transfers                                 | 5   |
| Contact Information, Locations, and Messages      | . 5 |
| Locations                                         | 6   |
| Messages                                          | 6   |
| Settings                                          | 6   |

You must be enrolled as a current and active online banking user to use the app.

# **Getting Started**

After you have successfully downloaded the Banno Mobile app, you can begin initial setup.

# Logging on to the App

- 1. Select the app icon on your iOS device. The welcome screen appears.
- 2. To begin setup, select Get Started.
- 3. Read through the Mobile Banking Service Agreement and Accept.
- **4.** Select **Yes** to acknowledge that you have read and agree to the End User Agreement. You must agree to the terms in order to use the app.
- 5. On the Account Setup screen, enter the username and password that you use for online banking.
- 6. After entering your username and password, enter an email address to associate with your accounts.
- 7. Enter the correct answer to the security challenge question. This is one of the same challenge questions used to authenticate your identity for online banking.

# **Creating a Passcode**

Creating a four digit passcode provides security and ensures that others cannot use your device, launch your app, or see your personal banking details. Do not share your 4 digit passcode.

- **1.** Enter your chosen passcode.
- 2. Reenter the passcode to confirm your four digit code.

The **Dashboard** screen appears. You have successfully completed setting up the app. The app now downloads up to 90 days of transactions and up-do-date balance information from your accounts. It also discovers recurring bills and adds them to the bills list on the **Dashboard** screen.

### Main Menu and Dashboard

Select the **Menu** link on the top left of the **Dashboard** screen to access the main menu. From here, select one of the app's functions. To close the **Menu** panel, simply select menu again, or tap anywhere outside the **Menu** panel.

The **Dashboard** shows a consolidated view of cash and credit accounts. Tabs are also included for **Upcoming Bills**, **Information** (institution and contact), and **Messages**.

# Accounts

Select **Accounts** to access the **Accounts** panel. A balance summary of every account listed in the app is displayed.

Select the ① icon next to any listed account to access the **Account Detail** screen. This panel displays additional information about the account.

### **Editing Account Options**

To edit account options, select **Edit**. The **Edit Account** screen appears. Here, you can change the account type, toggle the account's inclusion in the balance list, and set up a low funds alert.

#### **Setting a Low Funds Alert**

To set the low funds alert, toggle the **Low Funds Alert** on and enter the alert amount. Select **Save** to return to the **Account Detail** screen.

You are automatically alerted when your account balance drops below the amount entered. Alerts are pushed to your phone through push notifications. Push notifications are not SMS text messages and do not count against your device's text messaging plan.

### **Adding Accounts from Other Financial Institutions**

To add an external account from a different financial institution, follow the steps below.

1. From the **Accounts** tab select + to add an external institution.

The Banno Mobile app supports adding accounts from many of the top financial institutions in the United States, however many smaller institutions are not available. If you have difficulty adding your accounts from a supported institution on the list, please contact us or use the 'Send Feedback' feature in the app.

- 2. After selecting +, the Institution Search Lookup panel appears. Find the institution you want to add and select it to begin the external account set up process.
- 3. On the Account Setup screen, enter your username and password for that institution. This is the same username and password you use to log on to that institution's online banking website.

Next, you are guided through the external account set up process. Upon successful completion, your external account is added to the app and viewable from the accounts list.

### Bills

To view a list of bills automatically discovered based on your account transaction history, follow the steps below.

1. Select **Bills** from the menu. Here you will see a chronological list of your upcoming bills. You can sort by **All Bills**, **Payable**, and **Reminders**.

#### Adding a New Payee

You can add a new payee, a company or a person, from within the app by following the steps below.

- 1. Select the icon in the upper right of the screen to access the Add Payee screen.
- **2.** Select the payee type.
- 3. Enter the required information to set up the new payee.

- 4. On the **Bill Pay** screen, edit the necessary bill information.
- 5. Verify.
- 6. Review the information and finalize the payment.

To indicate that the bill is successfully scheduled for payment, the word **Scheduled** appears with the payee.

# Transactions: Viewing, Searching, and Tagging

To view a complete list of your transactions, select the **Transactions** tab from the **Menu** panel.

### **Searching Transactions**

Enter a search term in the **Search** field to locate the transaction(s). Search by memo, merchant, category, or amount.

- 1. Select the search area and a keyboard appears.
- 2. Enter the information you are searching for.
- 3. Search.

To clear your search results and view the full list of transactions, simply select  $\mathbf{X}$  on the right side of the search bar.

### Transaction Details

Selecting a transaction opens the Transaction Details panel.

To manually add information to a transaction,

- 1. Select ✓ in the bottom right corner. You can add a check number, a note, and using your device's camera, you can even add an image such as a receipt.
- 2. Enter the new details.
- 3. Save to return to the Transaction Details screen.

From the **Transaction Details** screen, select the clock icon to view a list of the history of transactions matching that particular merchant.

Select the notepad icon to view saved notes.

Select the camera icon to view uploaded receipts or check images.

To go back to the full list of transactions, select the back arrow in the upper-left corner of the screen.

### **Tagging Transactions**

Tagging transactions allows you to assign categories to quickly locate your purchases. To add a tag to a transaction, select one of the transactions to access the **Transaction Details** screen.

- 1. Select Add a tag.... The Tags screen appears.
- 2. Enter the tag or choose from the list of previously created tags.

- **3.** Select if you want the tag to be associated with this transaction only (New Local) or to add the tag for all similar transactions from the same merchant (New Global).
- 4. Save.

The app synchronizes and updates your transactions with the new tag.

To go back to the full list of transactions, select the back arrow in the upper-left corner of the screen.

# Filters

From the Transaction screen, select Filter to change your transaction view.

A menu list appears. Select how you would like to view transactions. By default, transactions from all available accounts are shown.

Select one or more of the tags listed to change your transaction view. Select **Done** button to close the menu.

To change the transaction view back to the full list of all transactions, Select the filter icon and then select **All Accounts** and **All Tags**. Selecting **Filter** again closes the menu.

### **Account Transfers**

To make transfers between your accounts, select the Transfer Money tab on the main menu.

One of your challenge questions appears, retrieved from online banking. After correctly answering your challenge question, the app retrieves your accounts that are eligible for transfers. To initiate a transfer between your accounts:

- 1. Select **From** and choose the account you wish to transfer funds from.
- 2. Select To and choose the account you wish to transfer funds to.
- 3. Select Amount and enter the amount of your transfer.
- 4. Select Continue to proceed. The message Preparing transfer for review appears
- 5. Review the details of your request and select **Confirm Transfer** when ready. You may cancel the transfer request by selecting **Cancel**.

Once your transfer is completed, view the transfer by returning to the **Transactions** menu and selecting the **From** or **To** account.

### **Contact Information, Locations, and Messages**

To quickly locate our contact information, tap the Home icon from the app's Dashboard.

On the **Information** screen you can view our contact information, customer service details, and branch and ATM locations.

#### Locations

You can also locate a branch or ATM that is closest to your current location by selecting **Locations**. To find your nearest branch and ATM, please ensure GPS functionality is turned on within your smartphone device.

Once you tap **Locations**, the app pinpoints your current location and shows you that location on a map. It also brings up all the surrounding branches and ATMs closest to your location.

You can change what you view on this screen by choosing from All Locations, Only Branches, Only ATMs, or List from the menu at the top of the screen.

Select a pinpointed branch or ATM location on the map to see details and get directions.

To exit the Locations area, select the arrow next to the institution's logo at the top left corner of the screen.

### Messages

The **Messages** panel contains notifications of automatic and user-requested alerts, as well as messages from the institutions. Swipe left to delete a message on iOS or press and hold for Android devices.

### Settings

| ••••⊙ Sprint 중 ☆ 9:09 AM<br>Menu Settings | <b>1</b> ∦ <b>■</b> >+ | ••••○ Sprint ♥ 9:10 A<br>Menu Settin                                                                                                    | M 7∦■<br>ngs                                                                                                    | ),                                                 | ●●● Sprint 중<br>Settings | 9:10 AM<br>Your Fl | <b>-1</b> ∦ <b>■</b> )+ |  |
|-------------------------------------------|------------------------|----------------------------------------------------------------------------------------------------|----------------------------------------------------------------------------------------------------|----------------------------------------------------|--------------------------|--------------------|-------------------------|--|
| Change Passcode                           | >                      | Change Passcode                                                                                                    | ;                                                                                                    | >                                                  | Artemis Savin            | ngs                |                         |  |
| ACCOUNTS                                  |                        | ACCOUNTS                                                                                                    |                                                                                                    | F                                                  | Free Coastal             |                    |                         |  |
| Your Fl                                   | >                      | Y Clear App Data<br>Clearing app data from the device<br>will also log you out. You can log in<br>and retrieve your data again at any<br>time. Are you sure you want to |                                                                                                    | Y Clear App Data<br>Clearing app data from the dev |                          | House Paym         | n                       |  |
| USER MANAGEMENT                           |                        |                                                                                                    |                                                                                                    |                                                    |                          |                    |                         |  |
| Send Feedback                             | >                      | S procee                                                                                                    | ed?                                                                                                    | >                                                  |                          |                    |                         |  |
| Clear App Data                            | >                      | C No                                                                                                    | Yes, Clear Data                                                                                                    | >                                                  |                          |                    |                         |  |
|                                           | /                      |                                                                                                    |                                                                                                    |                                                    |                          |                    |                         |  |
| Version                                   | 1.4.8 (359)            | Version                                                                                                    | 1.4.8 (359                                                                                                    | )                                                  |                          |                    |                         |  |
| End User Agreement                        | >                      | End User Agreemen                                                                                                    | t )                                                                                                    | >                                                  |                          |                    |                         |  |
| Processing transaction                    | 5                      | Pully upo                                                                                                    | initial and a second second seco |                                                    |                          |                    |                         |  |

To edit the app settings, select the **Settings** menu.

From the **Settings** menu, you can perform the following actions:

- Send feedback
- Change your four-digit passcode
- Clear App Data from your device
- Change which accounts from each of your financial institutions appear in the app

Enable or disable notifications and adjust notification settings using the **Notification Center** option in the **Settings** menu.

Under the **Institutions** menu you see a list of all the financial institutions added to the app. Select an institution, and you can toggle each account **on** or **off.** This displays or hides the accounts within the app.

To safely and securely remove your data from your device select **Clear App Data**. You will see a confirmation message with the option to **Cancel**. You can log on and retrieve your data again at any time by re-entering your online banking username and password. Choose to proceed by tapping **Yes, Clear Data** or **No** to cancel.

About allows you to view the End User Agreement. To exit the Settings panel, select Menu in the upper-left corner.